# Manual do usuário para o catalogoUCsBR – aplicativo Shiny

Thuane Bochorny<sup>1\*</sup>, Pablo H.A. de Melo<sup>2</sup> & Rafaela C. Forzza<sup>1,3</sup>

1. Instituto de Pesquisas Jardim Botânico do Rio de Janeiro, Rio de Janeiro, Brazil

 Instituto Federal de Educação, Ciência e Tecnologia de Minas Gerais, Minas Gerais, Brazil.

3. Instituto Chico Mendes de Conservação da Biodiversidade, Parque Nacional do Descobrimento, Bahia, Brazil.

#### Aplicativos disponíveis em:

app\_prepare: <u>https://app-catalogo-ucs-brasil.jbrj.gov.br/prepare</u>
app\_review: <u>https://app-catalogo-ucs-brasil.jbrj.gov.br/review</u>
app\_publication: <u>https://app-catalogo-ucs-brasil.jbrj.gov.br/publication</u>

#### Visão geral do pacote e do aplicativo:

O pacote catalogoUCsBR — desenvolvido em R e como um aplicativo Shiny — facilita a criação de listas de plantas para as Áreas Protegidas Brasileiras por meio de diversos processos de refinamento de dados. As principais funções incluem a combinação de registros de herbários em um formato padronizado, remoção de duplicatas entre bancos de dados, extração de informações sobre os nomes aceitos das espécies, permitindo a revisão taxonômica através de imagens digitalizadas e etiquetas das coleções de herbário. Por fim, permite a publicação da lista de espécies de plantas no formato do Catálogo de Plantas das Unidades de Conservação do Brasil (<u>https://catalogo-ucs-brasil.jbrj.gov.br/</u>). O aplicativo segue um fluxo de trabalho simples, dividido em três etapas principais: app\_prepare, app\_review e app\_publication. O conjunto de dados para o Parque Nacional do Descobrimento, Bahia, Brasil, foi utilizado como exemplo, com instruções detalhadas fornecidas neste manual do usuário. Os dados também estão disponíveis dentro do pacote R.

#### Manual para obtenção de dados nas bases de biodiversidade:

Português: <u>Clique aqui</u>

Inglês: Clique aqui

### O pacote pode ser acessado através do GitHub:

Usar os seguintes comandos no R: "remotes::install\_github("pablopains/catalogoUCsBR", dependencies = T)". Se o "remotes" ainda não estiver instalado, por favor, use o seguinte comando antes de instalar o catalogoUCsBR: "install.packages('remotes', dependencies = T)".

### app\_prepare

O aplicativo app\_prepare aceita matrizes de dados provenientes de bancos de dados como Reflora, Jabot, INCT Herbário Virtual da Flora e dos Fungos e GBIF. Essas matrizes devem incluir informações essenciais, como nome da família, nomes das espécies, códigos de barras dos herbários, localidades e nomes e números dos coletores. O aplicativo é organizado em cinco etapas principais, cada uma detalhada a seguir por números e cores, para facilitar o processo de preparação dos dados.

app prepare disponível em: https://app-catalogo-ucs-brasil.jbrj.gov.br/prepare

|                                              | 1 (                                                                                | 2                                                                                                    | 3                                                                                                    | 4                                                                                                    | 5                                                                                                    |                                                                                                    |                                                                                                    |                                                                                                    |                                                                                                    |                                                                                                    |
|----------------------------------------------|------------------------------------------------------------------------------------|----------------------------------------------------------------------------------------------------|----------------------------------------------------------------------------------------------------|----------------------------------------------------------------------------------------------------|----------------------------------------------------------------------------------------------------|----------------------------------------------------------------------------------------------------|----------------------------------------------------------------------------------------------------|----------------------------------------------------------------------------------------------------|----------------------------------------------------------------------------------------------------|----------------------------------------------------------------------------------------------------|
| ssamento                                     |                                                                                    | Ø                                                                                                    | Do                                                                                                    | å                                                                                                    | -5                                                                                                    |                                                                                                    |                                                                                                    |                                                                                                    |                                                                                                    |                                                                                                    |
| arquivos de                                  | ocorrê                                                                             | ència d                                                                                                    | de dif                                                                                                    | ferent                                                                                                    | es fontes de dados                                                                                                    | ⊞                                                                                                    | ₿                                                                                                    | ⊞                                                                                                    | ⊞                                                                                                    |                                                                                                    |
| <i>ا</i><br>۱struções para<br>quivo(s) XLS ا | download<br>REFLOR                                                                 | d Catalo<br>A XLS                                                                                                | ogoUC                                                                                                    | SBR                                                                                                    |                                                                                                    |                                                                                                    |                                                                                                    |                                                                                                    |                                                                                                    |                                                                                                    |
| No file selec                                | sted                                                                               |                                                                                                    |                                                                                                    |                                                                                                    |                                                                                                    |                                                                                                    |                                                                                                    |                                                                                                    |                                                                                                    |                                                                                                    |
|                                              |                                                                                    |                                                                                                    |                                                                                                    |                                                                                                    |                                                                                                    |                                                                                                    |                                                                                                    |                                                                                                    |                                                                                                    |                                                                                                    |
|                                              | essamento<br>arquivos de<br>A<br>Istruções para<br>quivo(s) XLS F<br>No file selec | 1<br>essamento ■<br>arquivos de ocorré<br>A<br>nstruções para downloa<br>quivo(s) XLS REFLOR<br>No file selected | 1 2 (<br>essamento ⊞ 2<br>arquivos de ocorrência o<br>A<br>nstruções para download Catalo<br>quivo(s) XLS REFLORA XLS<br>No file selected | 1 2 3<br>essamento II 2 3<br>arquivos de ocorrência de dif<br>A<br>nstruções para download CatalogoUC<br>quivo(s) XLS REFLORA XLS<br>No file selected | 1 2 3 4<br>essamento II 2 3 4<br>arquivos de ocorrência de diferent<br>A<br>nstruções para download CatalogoUCsBR<br>quivo(s) XLS REFLORA XLS<br>No file selected | 1 2 3 4 5<br>essamento E 2 2 4 5<br>arquivos de ocorrência de diferentes fontes de dados<br>A<br>nstruções para download CatalogoUCsBR<br>quivo(s) XLS REFLORA XLS<br>No file selected | 1 2 3 4 5<br>essamento E 2 2 4 5<br>arquivos de ocorrência de diferentes fontes de dados E<br>A<br>hstruções para download CatalogoUCsBR<br>quivo(s) XLS REFLORA XLS<br>No file selected | 1 2 3 4 5<br>essamento E 2 2 4 5<br>arquivos de ocorrência de diferentes fontes de dados E E<br>A<br>hstruções para download CatalogoUCsBR<br>quivo(s) XLS REFLORA XLS<br>No file selected | 1 2 3 4 5<br>essamento E 2 2 4 5<br>arquivos de ocorrência de diferentes fontes de dados E E E<br>A<br>hstruções para download CatalogoUCsBR<br>quivo(s) XLS REFLORA XLS<br>No file selected | 1 2 3 4 5<br>ssamento E 2 2 4 5<br>arquivos de ocorrência de diferentes fontes de dados E E E E E<br>A<br>hstruções para download CatalogoUCsBR<br>quivo(s) XLS REFLORA XLS<br>No file selected |

## Dataset utilizando o Parque Nacional do Descobrimento, Bahia, Brazil como modelo:

Para preparar uma lista de espécies é possível testar o dataset do Parque Nacional do Descobrimento: <u>Clique aqui</u>

**Observação:** É comum que o registro de algumas unidades de conservação brasileiras apareça com diferentes nomes nas etiquetas de coleta de herbário, sendo necessário realizar a busca por diversas nomenclaturas registradas para a mesma UC. Para isso, o app\_prepare permite o upload de múltiplos arquivos por base de dados. Um exemplo é o Parque Nacional do Descobrimento, que anteriormente era denominado "Reserva Brasil-Holanda" e possui seis arquivos de entrada (dois por base de dados de biodiversidade) nesse modelo.

### Passo 1. Carregar arquivos das bases de dados de biodiversidade.

\*permite a entrada de mais de um arquivo por base de dados

### 1.1. REFLORA

| ≡                                                  |                                      | 1                  |                    |           |        |          |         |   |   |   |   |  |
|----------------------------------------------------|--------------------------------------|--------------------|--------------------|-----------|--------|----------|---------|---|---|---|---|--|
| Fluxo de proce                                     | ssamento                             |                    | 0                  | ≙ ♣       | -5     |          |         |   |   |   |   |  |
| 1 - Carregar                                       | arquivos de                          | ocorrê             | ència d            | e diferer | ntes f | ontes de | e dados | ₽ | ⊞ | ⊞ | ⊞ |  |
| REFLORA<br>Manual de in<br>REFLORA<br>Carregar ard | k<br>struções para<br>quivo(s) XLS F | download<br>REFLOR | d Catalog<br>A XLS | goUCsBR   |        |          |         |   |   |   |   |  |
| Browse                                             | No file selec                        | sted               |                    |           |        |          |         |   |   |   |   |  |
|                                                    |                                      |                    |                    |           |        |          |         |   |   |   |   |  |

### 1.2. JABOT

| ≡                                                                         |                                                      |                                             |                    |          |    |   |   |  |
|---------------------------------------------------------------------------|------------------------------------------------------|---------------------------------------------|--------------------|----------|----|---|---|--|
| Fluxo de processan                                                        | nento 🔳                                              | 2 0                                         | -5                 |          |    |   |   |  |
| 1 - Carregar arqui                                                        | ivos de ocorré                                       | ència de diferer                            | ntes fontes de dao | os 🖽     |    | ⊞ | ⊞ |  |
| Jabot Geral - E<br>Manual de instruçõ<br>Jabot Geral<br>Carregar arquivo( | Dados de todo<br>ões para downloa<br>(s) CSV JABOT ( | os os herbários<br>d CatalogoUCsBR<br>≩eral | que utilizam o sis | tema Jab | ot |   |   |  |
| Browse No                                                                 | file selected                                        |                                             |                    |          |    |   |   |  |
|                                                                           |                                                      |                                             |                    |          |    |   |   |  |
|                                                                           |                                                      |                                             |                    |          |    |   |   |  |

### 1.3. INCT Virtual da Flora e dos Fungos

| ≡                |                                                         |                                                | 1                             |                           |       |        |                    |   |   |   |   |  |
|------------------|---------------------------------------------------------|------------------------------------------------|-------------------------------|---------------------------|-------|--------|--------------------|---|---|---|---|--|
| Fluxo            | de proces                                               | samento                                        |                               | C2                        | Do    | ሐ      | ð                  |   |   |   |   |  |
| 1 - C            | arregar a                                               | rquivos de                                     | ocorr                         | ência                     | de di | ferent | es fontes de dados | ⊞ | ₿ | ■ | ⊞ |  |
| S<br>M<br>S<br>C | peciesLin<br>anual de ins<br>peciesLink<br>arregar arqu | k - Ocorrêi<br>truções para o<br>uivo(s) TXT S | ncias (<br>downloa<br>Species | de pla<br>ad Cata<br>Link | Intas | CsBR   |                    |   |   |   |   |  |
| -                | Browse                                                  | No file selec                                  | ted                           |                           |       |        |                    |   |   |   |   |  |
|                  |                                                         |                                                |                               |                           |       |        |                    |   |   |   |   |  |

### 1.4. GBIF

| =                                                                                                |                                                                    |
|--------------------------------------------------------------------------------------------------|--------------------------------------------------------------------|
| Fluxo de processamento                                                                           | a & ∴ -5a                                                          |
| 1 - Carregar arquivos de oc                                                                      | orrência de diferentes fontes de dados 🖽 🎟 🖽 🛱                     |
| Arquivos .TXT, em forma<br>Manual de instruções para dow<br>GBIF<br>Carregar arquivo(s) TXT GBIF | to Darwin Core, com ocorrência de espécies.<br>nload CatalogoUCsBR |
| Browse No file selected                                                                          |                                                                    |
|                                                                                                  |                                                                    |
|                                                                                                  |                                                                    |

Passo 2. Padronizar e unir registros.

| ≡    | 2                                                                                                    |
|------|----------------------------------------------------------------------------------------------------|
| Flux | o de processamento 🖽 🕫 😩 🚓 🐴                                                                                                    |
| 2 -  | Padronizar e unir ocorrências no formato Darwin Corre 💈 🏝                                                                                                    |
|      | Registros padronizados                                                                                                    |
| -    | Padronizar e unir ocorrências                                                                                                    |
|      | <u>★</u> Balxar                                                                                                    |
|      | Show 10 v entries Search:                                                                                                    |
|      | Ctrl_occurrenceID   Ctrl_bibliographicCitation  Ctrl_downloadAsSynonym  Ctrl_scientificNameSearched  Ctrl_scientificNameReference  Ctrl_acceptedNameUsage  Ctrl_scientificNameSearched  Ctrl_scientificNameReference  Ctrl_scientificNameReference  Ct |
|      |                                                                                                    |
|      | 1 reflora=ALCB00060703 reflora L                                                                                                    |
|      |                                                                                                    |
|      |                                                                                                    |

2.1. Baixar dados padronizados.

| - Padronizar         | e unir ocorrências no            | o formato Darwin Corre    | 8 1                     |                            |        |                             |
|----------------------|----------------------------------|---------------------------|-------------------------|----------------------------|--------|-----------------------------|
| ► Padroniza          | ar e unir ocorrências            |                           |                         |                            |        |                             |
| 🛓 Baixar             |                                  |                           |                         |                            |        |                             |
| Show 10 ↓<br>Ctrl_oc | <pre>v_entries ccurrenceID</pre> | bliographicCitation 🕴 Ctr | 1_downloadAsSynonym 🗧 🕻 | trl_scientificNameSearched | Search | n:<br>Ctrl_acceptedNameUsag |
|                      |                                  |                           |                         |                            |        |                             |

2.2. Carregar o arquivo CSV no formato Darwin Core.

| ≡             | 2                                                                                                    |
|---------------|----------------------------------------------------------------------------------------------------|
| Fluxo         | de processamento 🖽 🕫 🕹 🚓 🤷                                                                                                    |
| 2 -           | Padronizar e unir ocorrências no formato Darwin Corre 🕫 🛳                                                                                                    |
| (             | Carregar arquivo CSV de ocorrências já padronizado formato Darwin Corre                                                                                                    |
|               | Carregar arquivo CSV                                                                                                    |
| $\rightarrow$ | Browse Catalogo_Plantas_UCs_Brasil - Join_occurrence_Darwin_Corre_Terms.csv                                                                                                    |
|               |                                                                                                    |
| 1             | Uplead complete                                                                                                    |
|               | Upload complete<br>Show 10 v entries Search:                                                                                                    |
| 1             | Upload complete           Show         10         entries         Search:           Ctrl_occurrenceID         Ctrl_bibliographicCitation         Ctrl_downloadAsSynonym         Ctrl_scientificNameSearched         Ctrl_scientificNameReference         Ctrl_acceptedNameUsage |

Passo 3. Padronizar o sobrenome do coletor principal. Clique em "Obter o sobrenome do coletor principal padronizado".

|                    | (                                                 | 3                                                                       |            |             |             |               |               |                 |                                     |
|--------------------|---------------------------------------------------|-------------------------------------------------------------------------|------------|-------------|-------------|---------------|---------------|-----------------|-------------------------------------|
| Fluxo de j         | processamento 🖽 🕫                                 | 2 4 5                                                                   | ţ          |             |             |               |               |                 |                                     |
| 3 - Padr           | ronizar o sobrenome do cole                       | cionador principal                                                      | 8 1        | ð           |             |               |               |                 |                                     |
| Obte               | er o sobrenome do coletor pri                     | incipal                                                                 |            |             |             |               |               |                 |                                     |
|                    | htar a cobranama da colatar principa              | al andronizada                                                          |            |             |             |               |               |                 |                                     |
|                    | obter o sobrenome do coletor principa             | ai padronizado                                                          |            |             |             |               |               |                 |                                     |
| <u>*</u> E         | Baixar                                            |                                                                         |            |             |             |               |               |                 |                                     |
|                    | Ctrl nameRecordedBy Standard                      | Ctri recordedBy                                                         | Ctrl notes | coletoresDB | Ctrl update | collectorName | Ctri fullName | Ctri fullNamell | CVStarrVirtualHerbarium PersonDetai |
| 1                  | AMORIM                                            | A.M.AMORIM                                                              |            |             |             |               | -             | -               | -                                   |
| 2                  | BARBOSA                                           | N.C. BARBOSA                                                            |            |             |             |               |               |                 |                                     |
| 3                  | CARVALHO                                          | G.M. CARVALHO                                                           |            |             |             |               |               |                 |                                     |
| 4                  | DANEU                                             | L. DANEU ET. AL.                                                        |            |             |             |               |               |                 |                                     |
| 5                  | DANTAS                                            | DANTAS, P.Q.                                                            |            |             |             |               |               |                 |                                     |
| 6                  | DANTAS                                            | DANTAS, TS                                                              |            |             |             |               |               |                 |                                     |
| 7                  | FALCAO                                            | FALCÃO M L                                                              |            |             |             |               |               |                 |                                     |
|                    |                                                   | 1 19900100, 199.07                                                      |            |             |             |               |               |                 |                                     |
| 8                  | FARIA                                             | FARIA, ALA                                                              |            |             |             |               |               |                 |                                     |
| 8                  | FARIA<br>FERNANDEZ                                | FARIA, ALA<br>E.P. FERNANDEZ                                            |            |             |             |               |               |                 |                                     |
| 8<br>9<br>10       | FARIA<br>FERNANDEZ<br>FERREIRA-ALVES              | FARIA, ALA<br>E.P. FERNANDEZ<br>FERREIRA-ALVES, R.                      |            |             |             |               |               |                 |                                     |
| 8<br>9<br>10<br>11 | FARIA<br>FERNANDEZ<br>FERREIRA-ALVES<br>HINOSHITA | FARIA, ALA<br>E.P. FERNANDEZ<br>FERREIRA-ALVES, R.<br>HINOSHITA, L.K.R. |            |             |             |               |               |                 |                                     |

3.1. Carregar o arquivo CSV com o sobrenome padronizado do coletor principal.

|                                                                  | (                                                                                                    | 3                                                                                                    |                |                                                                                                    |                           |               |               |                 |                                         |  |
|------------------------------------------------------------------|----------------------------------------------------------------------------------------------------|----------------------------------------------------------------------------------------------------|----------------|----------------------------------------------------------------------------------------------------|---------------------------|---------------|---------------|-----------------|-----------------------------------------|--|
| de p                                                             | rocessamento 🖽 🕫                                                                                                    | <del>د</del> 4 5                                                                                                    | 1              | _                                                                                                    |                           |               |               |                 |                                         |  |
| Padro                                                            | onizar o sobrenome do cole                                                                                           | cionador principal                                                                                                    | 2 1            | -5                                                                                                    |                           |               |               |                 |                                         |  |
| Carre                                                            | gar arquivo CSV com o sob                                                                                            | prenome do coletor                                                                                                    | r principal    | padronizado                                                                                                    |                           |               |               |                 |                                         |  |
| Carreg                                                           | ar arquivo CSV                                                                                                    |                                                                                                    |                |                                                                                                    |                           |               |               |                 |                                         |  |
| -                                                                |                                                                                                    | anii Main Callestar I.                                                                                                    | act Name (1    | ) 0014                                                                                                    |                           |               |               |                 |                                         |  |
| Brow                                                             | se Catalogo_Plantas_UCs_Br                                                                                           | asii - Main_Collector_La                                                                                                    | ast_ivallie (1 | ).CSV                                                                                                    |                           |               |               |                 |                                         |  |
| Brow                                                             | se Catalogo_Plantas_UCs_Br                                                                                           | asii - Main_Collector_La                                                                                                    | ast_ivallie (1 | J.CSV<br>Uploa                                                                                                    | d complete                |               |               |                 |                                         |  |
| Brow                                                             | se Catalogo_Plantas_UCs_Br                                                                                           | asii - Main_Collector_La                                                                                                    | ast_iname (1   | Uploar                                                                                                    | d complete                |               |               |                 |                                         |  |
| Brow                                                             | Ctrl nameRecordedBy Standard                                                                                         | Ctrl_recordedBy                                                                                                    | Ctrl notes     | Uploar<br>coletores DB                                                                                                    | d complete                | collectorName | Ctrl fullName | Ctrl fullNamell | CVStart/irtualkiarbarium, BarsonDataile |  |
| Brow                                                             | Catalogo_Mantas_UCs_Br                                                                                               | Ctrl_recordedBy                                                                                                    | Ctrl_notes     | Uploar<br>coletoresDB                                                                                                    | d complete<br>Ctrl_update | collectorName | Ctrl_fullName | Ctrl_fullNamell | CVStarrVirtualHerbarium_PersonDetails   |  |
| Brow<br>32                                                       | Ctr_nameRecordedBy_Standard                                                                                          | Ctrl_recordedBy                                                                                                    | Ctrl_notes     | ColetoresDB<br>Banco de Coletores OK                                                                                                    | d complete<br>Ctrl_update | collectorName | Ctrl_fullName | Ctrl_fullNamell | CVStarrVirtualHerbarium_PersonDetails   |  |
| Brow<br>32<br>33                                                 | Ctrl_nameRecordedBy_Standard<br>DANEU<br>DANEU                                                                       | Ctrl_recordedBy DANEU, L DANEU, L.                                                                                                    | Ctrl_notes     | Lipica<br>ColetoresDB<br>Banco de Coletores OK<br>Banco de Coletores OK                                                                                                    | d complete                | collectorName | Ctrl_fullName | Ctrl_fullNamell | CVStarrVirtualHerbarium_PersonDetails   |  |
| Brow<br>32<br>33<br>34                                           | Ctrl_nameRecordedBy_Standard<br>DANEU<br>DANEU<br>DANEU<br>DANEU                                                     | Ctrl_recordedBy<br>DANEU, L<br>DANEU, L.<br>L. DANEU                                                                                              | Ctri_notes     | ColetoresDB<br>Banco de Coletores OK<br>Banco de Coletores OK<br>Banco de Coletores OK                                                                                                    | d complete<br>Ctrl_update | collectorName | Ctrl_fullName | Ctrl_fullNamell | CVStarrVirtualHerbarium_PersonDetails   |  |
| Brow<br>32<br>33<br>34<br>35                                     | Ctrl_nameRecordedBy_Standard<br>DANEU<br>DANEU<br>DANEU<br>DANEU<br>DANEU                                            | Ctrl_recordedBy<br>DANEU, L<br>DANEU, L.<br>L. DANEU<br>L. DANEU<br>L. DANEU ET. AL.;                                                             | Ctri_notes     | Listo<br>Upba<br>ColetoresDB<br>Banco de Coletores OK<br>Banco de Coletores OK<br>Banco de Coletores OK                                                                                                    | d complete                | collectorName | Ctrl_fullName | Ctrl_fullNamell | CVStarrVirtualHerbarium_PersonDetails   |  |
| Brow<br>32<br>33<br>34<br>35<br>36                               | Ctrl_nameRecordedBy_Standard<br>DANEU<br>DANEU<br>DANEU<br>DANEU<br>ENGELS                                           | Ctri_recordedBy<br>DANEU, L<br>DANEU, L, L<br>DANEU<br>L, DANEU<br>ENGELS, M.E.                                                                   | Ctrl_notes     | ColetoresDB<br>Banco de Coletores OK<br>Banco de Coletores OK<br>Banco de Coletores OK<br>Banco de Coletores OK                                                                                                    | d complete                | collectorName | Ctrl_fullName | Ctrl_fullNameII | CVStarrVirtualHerbarium_PersonDetails   |  |
| Brow<br>32<br>33<br>34<br>35<br>36<br>37                         | Cit_nameRecordedBy_Standard<br>DANEU<br>DANEU<br>DANEU<br>DANEU<br>ENGELS<br>FERNANDEZ                               | Ctrl_recordedBy<br>DANEU, L<br>DANEU, L.<br>L. DANEU ET. AL.;<br>ENGRUS, M.E.<br>FERNANDEZ, E.P.                                                  | Ctrl_notes     | ColetoresDB<br>Banco de Coletores OK<br>Banco de Coletores OK<br>Banco de Coletores OK<br>Banco de Coletores OK<br>Banco de Coletores OK                                                                                                    | d complete                | collectorName | Ctrl_fullName | Ctrl_fullNameII | CVStarrVirtualHerbarium_PersonDetails   |  |
| Brow<br>32<br>33<br>34<br>35<br>36<br>37<br>38                   | Ctri_nameRecordedBy_Standard<br>DANEU<br>DANEU<br>DANEU<br>DANEU<br>DANEU<br>ENGELS<br>FERNANDEZ<br>FRAGA            | Ctrl_recordedBy<br>DANEU, L<br>DANEU, L.<br>L. DANEU<br>L. DANEU<br>E. DANEU<br>E. RNANDEZ, E.P.<br>C. N. FRAGA                                   | Ctrl_notes     | Lyter<br>ColetoresDB<br>Banco de Coletores OK<br>Banco de Coletores OK<br>Banco de Coletores OK<br>Banco de Coletores OK<br>Banco de Coletores OK<br>Banco de Coletores OK                                                                                                    | d complete                | collectorName | Ctrl_fullName | Ctrl_fullNamell | CVStarrVirtualHerbarium_PersonDetails   |  |
| Brow<br>32<br>33<br>34<br>35<br>36<br>37<br>38<br>39             | Ctrl_nameRecordedBy_Standard<br>DANEU<br>DANEU<br>DANEU<br>DANEU<br>ENGELS<br>FERNANDEZ<br>FRAGA<br>FRAGA            | Ctrl_recordedBy<br>DANEU, L<br>DANEU, L<br>L DANEU ET. AL.;<br>ENGELS, M.E.<br>FERNANDEZ, E.P.<br>C. N. FRAGA                                     | Ctrl_notes     | ColetoresDB<br>Banco de Coletores OK<br>Banco de Coletores OK<br>Banco de Coletores OK<br>Banco de Coletores OK<br>Banco de Coletores OK<br>Banco de Coletores OK<br>Banco de Coletores OK                                                                                     | d complete                | collectorName | Ctrl_fullName | Ctrl_fullNamell | CVStarrVirtualHerbarium_PersonDetails   |  |
| Brow<br>32<br>33<br>34<br>35<br>36<br>37<br>38<br>39<br>40       | Ctrl_nameRecordedBy_Standard<br>DANEU<br>DANEU<br>DANEU<br>DANEU<br>ENGELS<br>FERNANDEZ<br>FRAGA<br>FRAGA<br>JARDIM  | Ctri_recordedBy<br>DANEU, L<br>DANEU, L<br>L DANEU L.<br>L DANEU<br>E NGELS, M.E.<br>FERNANDEZ, E.P.<br>C. N. FRAGA<br>C.N. FRAGA                 | Ctri_notes     | Lipical<br>ColetoresDB<br>Banco de Coletores OK<br>Banco de Coletores OK<br>Banco de Coletores OK<br>Banco de Coletores OK<br>Banco de Coletores OK<br>Banco de Coletores OK<br>Banco de Coletores OK<br>Banco de Coletores OK<br>Banco de Coletores OK                        | d complete                | collectorName | Ctrl_fullName | Ctrl_fullNamell | CVStarrVirtualHerbarium_PersonDetails   |  |
| Brow<br>32<br>33<br>34<br>35<br>36<br>37<br>38<br>39<br>40<br>41 | Ctri_nameRecordedBy_Standard<br>DANEU<br>DANEU<br>DANEU<br>DANEU<br>ENGELS<br>FERNANDEZ<br>FRAGA<br>JARDIM<br>JARDIM | Ctri_recordedBy<br>DANEU, L<br>DANEU, L<br>L DANEU ET. AL.;<br>ENGELS, M.E.<br>FERNANDEZ, E.P.<br>C. N. FRAGA<br>C. N. FRAGA<br>J. JARDIM<br>J.G. | Ctrl_notes     | Lytes<br>ColetoresDB<br>Banco de Coletores OK<br>Banco de Coletores OK<br>Banco de Coletores OK<br>Banco de Coletores OK<br>Banco de Coletores OK<br>Banco de Coletores OK<br>Banco de Coletores OK<br>Banco de Coletores OK<br>Banco de Coletores OK<br>Banco de Coletores OK | d complete                | collectorName | Ctrl_fullName | Ctrl_fullNamell | CVStarrVirtualHerbarium_PersonDetails   |  |

3.2. Clique em "Aplicar dicionário de coletores" para padronizar o sobrenome do coletor principal.

|              |                           | 3                |              |              |                |                    |   |         |                   |
|--------------|---------------------------|------------------|--------------|--------------|----------------|--------------------|---|---------|-------------------|
| luxo de proc | cessamento 🖽              | C 2 4            | њВ           |              | 1              |                    |   |         |                   |
| 3 - Padroni  | zar o sobrenome do o      | colecionado      | or principal | 8            | £ -5           |                    |   |         |                   |
| Aplicar [    | Dicionário de Coletore    | es para pad      | Ironizar so  | brenome      | do coletor     | principal          |   |         |                   |
| ► Aplica     | r Dicionário de Coletores | 🛓 Baixar re      | esumo 🛓      | Baixar novid | lades no Dicio | onário de Coletore | 5 |         |                   |
| Show 10      | ) ∽ entries               |                  |              |              |                |                    |   | Search: |                   |
|              | Key                       |                  |              |              |                |                    |   |         | numberOfRecords 🝦 |
| 1            | ANNONACEAE_FE             | RNANDEZ_16       | 52           |              |                |                    |   |         | 8                 |
| 2            | APOCYNACEAE_D             | ANEU_211         |              |              |                |                    |   |         | 6                 |
| 3            | MELASTOMATACE             | AE_MATOS_1       | 704          |              |                |                    |   |         | 6                 |
| 4            | RUBIACEAE_MATC            | S_1670           |              |              |                |                    |   |         | 6                 |
| 5            |                           |                  |              |              |                |                    |   |         |                   |
|              | CYPERACEAE_DA             | NEU_208          |              |              |                |                    |   |         | 5                 |
| 6            | CYPERACEAE_DA             | NEU_208<br>_1664 |              |              |                |                    |   |         | 5                 |

### 3.4. Clique em "Baixar Resumo".

|           |                                      | $\bigcirc$        |                         | Salvar como          |                    |                       | _               |            |            |            |            |
|-----------|--------------------------------------|-------------------|-------------------------|----------------------|--------------------|-----------------------|-----------------|------------|------------|------------|------------|
| xo de pro | cessamento 🖽 🕯                       | 2 4 4             | 5                       |                      | > Área do Trai     | valbo v               |                 |            | <i>a</i>   |            |            |
|           |                                      |                   | +                       | T -                  | Area de trat       | saino »               |                 |            | O Pesi     |            |            |
| - Padron  | izar o sobrenome do c                | olecionador princ | cipal & 🕹 🞝             | Organizar 👻 Nova pas | a                  |                       |                 |            |            |            | •          |
|           |                                      |                   |                         | f Início             | -                  | <b>P</b>              |                 |            | -          |            |            |
| Aplicar   | Dicionário de Coletore               | s para padroniza  | ar sobrenome do colet   | Caleria              | Aplicativo         | Artigos               | Comprovan       | Concurso   | Congresso  | Congresso_ | Manuscrito |
| ► Aplica  | ar Dicionário de C <del>ulotar</del> | 🛓 Baixar resumo   | 🛓 Baixar novidades no 🛙 | 📰 Área de Trab 🖈     | colalogo           | Climáticas<br>em Mont | Faperj          |            | Cubu       | 2024       | catalogo   |
| Show 1    | 0 v entries                          |                   |                         | 🛓 Downloads 🖈        | 9 9 <del>3</del> 6 | -                     | gen -           | -          | 29         | 199.)      | -          |
| GIIOW     | Kov                                  |                   |                         | Documentos 🖈         | Manuscrito         | Manuscrito            | Manuscrito      | Manuscrito | Manuscrito | Parque     | Projeto    |
|           | Key                                  |                   |                         | Nome: Catal          | ogo_Plantas_UCs    | _Brasil - Main_C      | ollectorLast_Na | me_Summary | (1)        |            |            |
| 1         | ANNONACEAE_FEF                       | RNANDEZ_1652      |                         | Tipo: Micro          | oft Excel Comm     | a Separated Va        | ues File        |            |            |            |            |
| 2         | APOCYNACEAE_DA                       | NEU_211           |                         |                      |                    |                       |                 |            |            |            |            |
| 3         | MELASTOMATACEA                       | E_MATOS_1704      |                         | A Ocultar partar     |                    |                       |                 |            |            | Salvar     | Cancelar   |
| 4         | RUBIACEAE_MATO                       | S_1670            |                         | A Ocuital pastas     |                    |                       |                 |            |            |            |            |
| 5         | CYPERACEAE_DAM                       | IEU_208           |                         |                      |                    |                       |                 |            |            |            |            |
|           | POACEAE_MATOS_                       | 1664              |                         |                      |                    |                       |                 |            |            |            |            |
| 6         |                                      |                   |                         |                      |                    |                       |                 |            |            |            |            |

3.3. Clique em "Baixar novidades no dicionário de coletores".

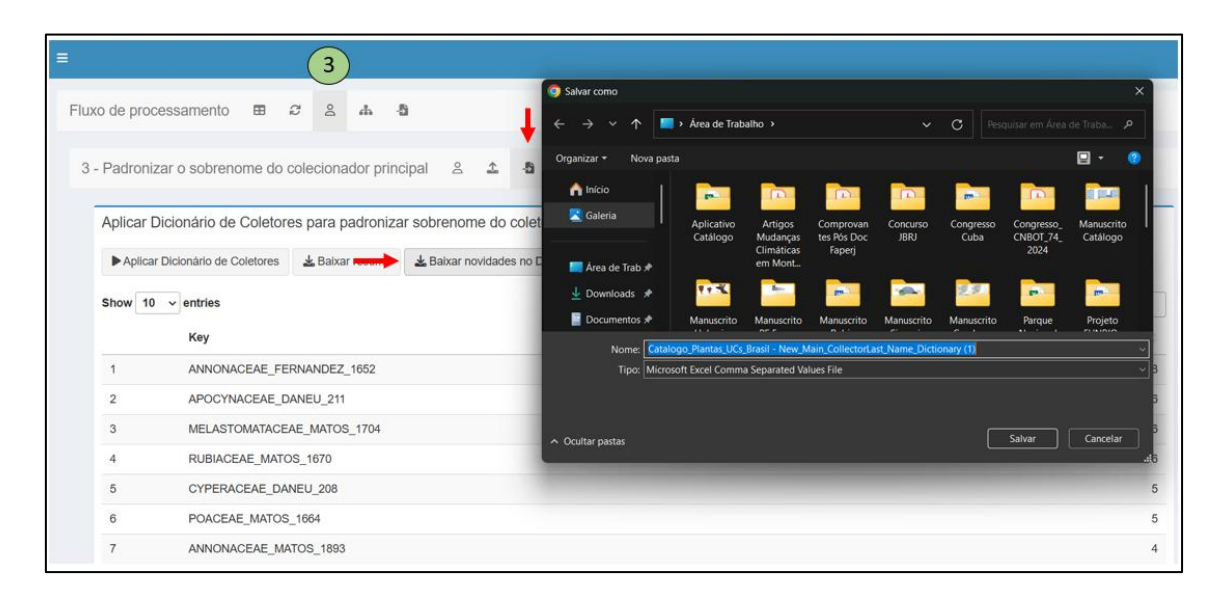

Passo 4. Clique em "Carregar nomes das espécies da Flora e Funga do Brasil".

| ■ <b>4</b>                                                                                                    |
|----------------------------------------------------------------------------------------------------|
| Fluxo de processamento 🖽 🕫 🖇 🔥 🍓                                                                                                    |
|                                                                                                    |
| 4 - Verifique os nomes das espécies 🔥 🏝                                                                                                    |
| 4 - Verifique os nomes das espécies a partir de Flora e Funga do Brasil                                                                                                    |
| Carregar nomes das espècies de Flora e Funga do Brasil                                                                                                    |
| Family:                                                                                                    |
| Tudo                                                                                                    |
| Nível taxonômico:                                                                                                    |
| ESPECIE                                                                                                    |
| Status taxonómico:                                                                                                    |
| NOME_ACEITO                                                                                                    |
|                                                                                                    |
| Show 10 v entries Search:                                                                                                    |
| taxonID 🕴 acceptedNameUsageID 🕴 parentNameUsageID 🕴 originalNameUsageID 🕴 scientificName 🕴 acceptedNameUsage 🕴 parentNameUsage 🕴 namePublishedIn 🖏 namePublishedIn 👘 namePublishedIn 👘 namePublishedIn 👘 namePublishedIn 👘 namePublishedIn 👘 namePublishedIn 👘 namePublishedIn 👘 namePublishedIn 👘 namePublishedIn 👘 namePublishedIn 👘 namePublishedIn 👘 namePublishedIn namePublishedIn na |
| 1     264     263     Adiscanthus     Adiscanthus Ducke     de Janeiro 3: 187       1     1     1     1     1     1     1     1     1     1     1     1     1     1     1     1     1     1     1     1     1     1     1     1     1     1     1     1     1     1     1     1     1     1     1     1     1     1     1     1     1     1     1     1     1     1     1     1     1     1     1     1     1     1     1     1     1     1     1     1     1     1     1     1     1     1     1     1     1     1     1     1     1     1     1     1     1     1     1     1     1     1     1     1     1     1     1     1     1     1     1     1     1     1     1     1     1     1     1     1     1     1     1     1     1     1     1     1     1     1     1     1     1     1     1     1     1     1     1     1     1     1     1     1     1     1 </td                                                                                                    |

4.1. Clique em "Aplicar alinhamento taxonômico" e depois em "baixar".

| ≡   | 4                                                                                                    |
|-----|----------------------------------------------------------------------------------------------------|
| Flu | xo de processamento 🖽 🕫 🕹 📥 🎍                                                                                                    |
|     |                                                                                                    |
| 4   | - Verifique os nomes das espécies 🔥 🎝                                                                                                    |
|     | Auliaar aliakamanta tayan êmina                                                                                                    |
|     |                                                                                                    |
|     | Escolha a espinha dorsal taxonòmica:                                                                                                    |
|     | rivi ar ungabriase                                                                                                    |
| -   | Aplicar alinhamento taxonômico     Baixar                                                                                                    |
|     | Show 10 v entries Search:                                                                                                    |
|     | Ctrl_occurrenceID + Ctrl_bibliographicCitation + Ctrl_downloadAsSynonym + Ctrl_scientificNameSearched + Ctrl_scientificNameReference + Ctrl_acceptedNameUsage + C |
|     | 1 jabot=RB:RB00416826 jabot A                                                                                                    |

Passo 5. Clique em "Mesclar dados".

| ≡           |                                                                                                    | 5                                                                                   |
|-------------|----------------------------------------------------------------------------------------------------|-------------------------------------------------------------------------------------|
| Fluxo de p  | rocessament                                                                                                    | 0 ⊞ ∅ ≗ ♣ <b>₽</b>                                                                  |
| 5 - Mesc    | lar e salvar re                                                                                                    | esultados a                                                                         |
| Mesc        | lar resultados                                                                                                    | 3                                                                                   |
| ► Me        | esclar resultados                                                                                                    |                                                                                     |
| 📥 Ba        | aixar Planilha par                                                                                                    | a Revisão Eletrônica (Modelo Aplicativo de Revisão)                                 |
| <b>▲</b> Ba | aixar Planilha par                                                                                                    | a Revisão Manual (Modelo Catálogo de Plantas das Unidades de Conservação do Brasil) |
|             | Incluir_Amostra                                                                                                    | a Ctrl_locality                                                                     |
| 43          |                                                                                                    | Base Serra Delta, Trilha do Macaco Prego. Parque Nacional do Descobrimento          |
| 44          |                                                                                                    | Base Serra Delta, Trilha do Macaco Prego. Parque Nacional do Descobrimento          |
| 45          |                                                                                                    | Base Serra Delta, Trilha do Macaco Prego. Parque Nacional do Descobrimento          |
| 46          |                                                                                                    | Base Serra Delta, Trilha do Macaco Prego. Parque Nacional do Descobrimento          |
| 47          |                                                                                                    | Base Serra Delta, Trilha do Macaco Prego. Parque Nacional do Descobrimento          |
| 48          |                                                                                                    | Base Serra Delta, Trilha do Macaco Prego. Parque Nacional do Descobrimento          |
| 49          |                                                                                                    | Base Serra Delta, Trilha do Macaco Prego. Parque Nacional do Descobrimento          |
| 50          | Image: A start and a start a start | Base Serra Delta, Trilha do Macaco Prego. Parque Nacional do Descobrimento          |

5.1. Baixar arquivo para revisão eletrônica (modelo do aplicativo catalogoUCsBR).

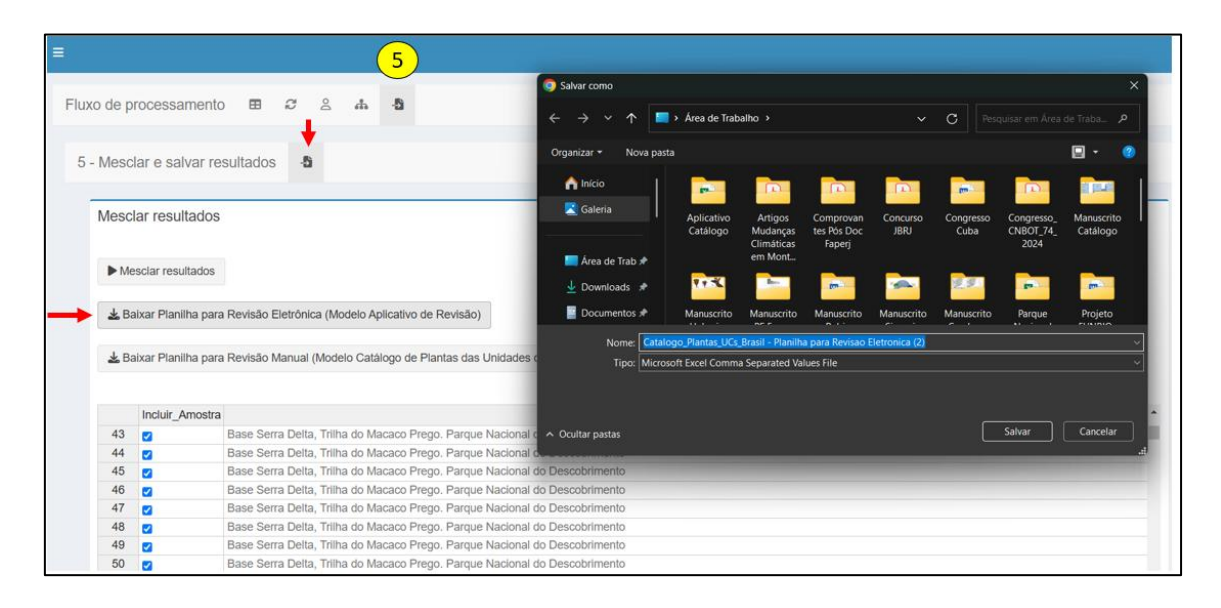

5.2. Baixar arquivo para revisão manual (modelo do site do Catálogo).

|           |                   |                                | (5)                       |                                                                                                    |                                  |                                   |                                    |                  |                   |                                 |                        |
|-----------|-------------------|--------------------------------|---------------------------|----------------------------------------------------------------------------------------------------|----------------------------------|-----------------------------------|------------------------------------|------------------|-------------------|---------------------------------|------------------------|
|           |                   |                                | $\smile$                  | Salvar como                                                                                                    |                                  |                                   |                                    |                  |                   |                                 |                        |
| uxo de p  | processament      | 0 B C A A                      | -5                        | ← → ~ ↑                                                                                                    | <ul> <li>Área de Trat</li> </ul> | oalho >                           |                                    |                  | C Pes             |                                 |                        |
| 5 - Mesc  | dar e salvar n    |                                |                           | Organizar 👻 Nova past                                                                                                    |                                  |                                   |                                    |                  |                   |                                 | Q • 🚺                  |
| 0 - 11000 | an o oarvar n     |                                |                           | ↑ Início                                                                                                    |                                  |                                   |                                    |                  |                   |                                 |                        |
| Meso      | lar resultados    | 3                              |                           | Galeria                                                                                                    | Aplicativo<br>Catálogo           | Artigos<br>Mudanças<br>Climáticas | Comprovan<br>tes Pós Doc<br>Faneri | Concurso<br>JBRJ | Congresso<br>Cuba | Congresso_<br>CNBOT_74_<br>2024 | Manuscrito<br>Catálogo |
| ► M       | esclar resultados |                                |                           | 🔚 Área de Trab 🖈                                                                                                    |                                  | em Mont                           | Topenj                             |                  |                   | LOCA                            |                        |
| -         |                   |                                |                           | 🛓 Downloads 🖈                                                                                                    | ***                              | Bar-                              | -                                  | -                | 2.9               | 89                              | -                      |
| 🛓 Ba      | aixar Planilha pa | a Revisão Eletrônica (Modelo A | plicativo de Revisão)     | Documentos 🖈                                                                                                    | Manuscrito                       | Manuscrito                        | Manuscrito                         | Manuscrito       | Manuscrito        | Parque                          | Projeto                |
|           |                   |                                |                           | Nome: Catalo                                                                                                    | go_Plantas_UCs                   | _Brasil - Planilh                 | a para Revisao I                   | Manual           |                   |                                 |                        |
| ► B       | aixar Planilha pa | a Revisão Manual (Modelo Cata  | álogo de Plantas das Unid | lades C Tipo: Micros                                                                                                    | oft Excel 97-200                 | 3 Worksheet                       |                                    |                  |                   |                                 |                        |
|           |                   |                                |                           |                                                                                                    |                                  |                                   |                                    |                  |                   |                                 |                        |
|           | Incluir_Amostr    | a                              |                           |                                                                                                    |                                  |                                   |                                    |                  |                   |                                 |                        |
| 43        |                   | Base Serra Delta, Trilha do M  | lacaco Prego. Parque Nac  | cional c 🔺 Ocultar pastas                                                                                                    |                                  |                                   |                                    |                  |                   | Salvar                          | Cancelar               |
| 44        |                   | Base Serra Delta, Trilha do M  | lacaco Prego. Parque Nac  | cional de la companya de la companya de la companya de la companya de la companya de la companya de la companya                                                                                                    |                                  |                                   |                                    |                  |                   |                                 |                        |
| 45        |                   | Base Serra Delta, Trilha do M  | lacaco Prego. Parque Nac  | cional do Descobrimento                                                                                                    |                                  |                                   |                                    |                  |                   |                                 |                        |
| 46        |                   | Base Serra Delta, Trilha do M  | lacaco Prego. Parque Nac  | cional do Descobrimento                                                                                                    |                                  |                                   |                                    |                  |                   |                                 |                        |
| 47        |                   | Base Serra Delta, Trilha do M  | lacaco Prego, Parque Nac  | cional do Descobrimento                                                                                                    |                                  |                                   |                                    |                  |                   |                                 |                        |
| 48        |                   | Base Serra Delta, Trilha do M  | lacaco Prego, Parque Nac  | cional do Descobrimento                                                                                                    |                                  |                                   |                                    |                  |                   |                                 |                        |
| 40        |                   |                                |                           | the state of the state of the s |                                  |                                   |                                    |                  |                   |                                 |                        |
| 49        |                   | Base Serra Delta, Trilha do M  | lacaco Prego. Parque Nac  | cional do Descobrimento                                                                                                    |                                  |                                   |                                    |                  |                   |                                 |                        |

### app\_review

O aplicativo app\_review utiliza a lista preliminar gerada no app\_prepare para que os especialistas revisem e confirmem a identificação dos táxons. Os especialistas carregam a lista, selecionam a família a ser revisada e escolhem um voucher por espécie para confirmar ou atualizar sua identificação taxonômica utilizando imagens dos espécimes e informações das etiquetas de herbário. Os vouchers selecionados são salvos como material testemunho da espécie para a UC escolhida e, ao final da revisão, todos os vouchers selecionados (nomes de espécies aceitos) são salvos e exportados por família revisada.

### app\_review disponível em: https://app-catalogo-ucs-brasil.jbrj.gov.br/review

Para revisar uma lista de espécies é possível testar o dataset do "Parque Nacional do Descobrimento, Bahia, Brazil" como modelo: <u>Clique aqui</u>

Observação: carregar a planilha única para revisão eletrônica no formato CSV.

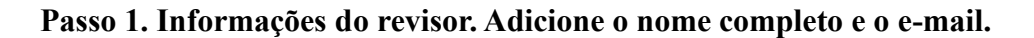

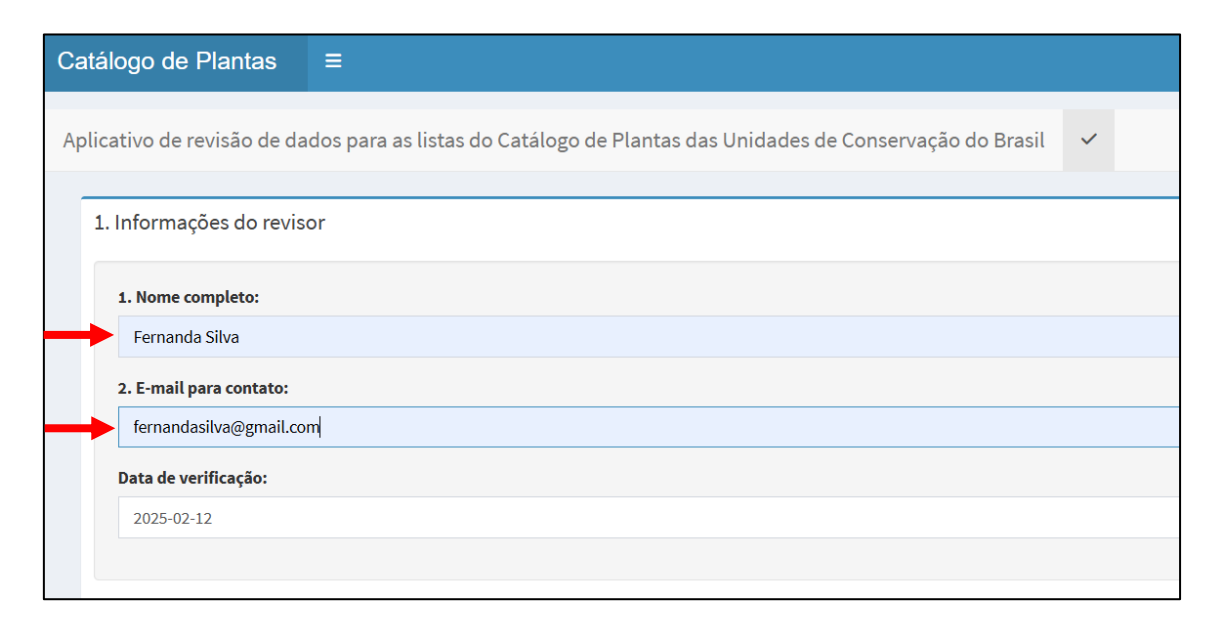

Passo 2. Carregar o arquivo CSV e clique em "Carregar Dados".

| 2. Carregar a | irquivo e validar nomes                                            |
|---------------|--------------------------------------------------------------------|
| 2.1. Carregar | arquivo CSV padronizado com registros de ocorrência para revisão   |
| Browse        | Catalogo_Plantas_UCs_Brasil - Planilha para Revisao Eletronica.csv |
|               | Upload complete                                                    |
| 2.2. Carregar | · lista de ocorrências para validação<br>r dados                   |

Passo 3. Selecione o nome da família para revisão.

| 3. S | eleci  | onar família |                    |                    |  |
|------|--------|--------------|--------------------|--------------------|--|
| E    | scolha | uma família: |                    |                    |  |
|      | ANEM   | IACEAE       |                    |                    |  |
|      | ACAN   | THACEAE      |                    |                    |  |
|      | ACHA   | RIACEAE      |                    |                    |  |
|      | ANAC   | ARDIACEAE    |                    |                    |  |
| Se   | ANEM   | IACEAE       |                    |                    |  |
|      | ANNC   | NACEAE       |                    |                    |  |
|      | APOC   | YNACEAE      |                    |                    |  |
| 4.1  | ARAC   | EAE          |                    |                    |  |
|      | ADEC.  | ACEA Family  | scientificivame    | TD2020_searchNotes |  |
|      | 1      | ANEMIACEAE   | Anemia hirta       | NOME_ACEITO        |  |
|      | 2      | ANEMIACEAE   | Anemia phyllitidis | NOME_ACEITO        |  |

Passo 4. Selecione o espécime / Confirme ou atribua nova identificação.

4.1. Selecione um nome de espécie para revisão.

|   | idiffity   | scientificName     | fb2020_searchNotes |
|---|------------|--------------------|--------------------|
| 1 | ANEMIACEAE | Anemia hirta       | NOME_ACEITO        |
| 2 | ANEMIACEAE | Anemia phyllitidis | NOME_ACEITO        |

### 4.2.1. Verifique as amostras da espécie.

|        | Chave_Para_Agrupar_Duplicatas       | typeStatus    |                |              |         |
|--------|-------------------------------------|---------------|----------------|--------------|---------|
| 1      | SCHIZAEACEAE_MATOS_1951             |               |                |              |         |
| 2      | ANEMIACEAE_LABIAK_8980              |               |                |              |         |
| ique   | para alteração de família ou na imp | possibilidade | de verificar t | Lifers da e. | specie. |
| fique, | para alteração de familia ou na imp | possibilidade | de verificar t | Lifeis da e. | specie. |

4.2.2. Se não for possível verificar nenhum registro de uma espécie, forneça uma justificativa.

|                                  | Chave_Para_Agrupar_Duplicatas                                                                                                    | typeStatus                            |             |               |               |        |
|----------------------------------|----------------------------------------------------------------------------------------------------|---------------------------------------|-------------|---------------|---------------|--------|
| 1                                | SCHIZAEACEAE_MATOS_1951                                                                                                    |                                       |             |               |               |        |
| 2                                | ANEMIACEAE_LABIAK_8980                                                                                                    |                                       |             |               |               |        |
| Infor                            | e, para alteração de familia ou na imj<br>me a razão:                                                                                                    | ossibilidade                          | de verifica | todos os vo   | uchers da esp | Jecie. |
| Nã                               | o se aplica                                                                                                    |                                       |             |               |               | •      |
| Nã<br>Nã                         | o se aplica                                                                                                    |                                       |             |               |               | •      |
| Nã<br>Nã<br>Es                   | o se aplica<br>o se aplica<br>vécimes estão danificados e/ou em co                                                                                                    | ndições não                           | adequadas   | para verifica | ição          | •      |
| Nã<br>Nã<br>Es<br>f Es           | o se aplica<br>o <mark>se aplica</mark><br>vécimes estão danificados e/ou em co<br>vécimes não possuem imagens digita                                                                     | ondições não<br>lizadas               | adequadas   | para verifica | ìção          | •      |
| Nã<br>Nã<br>Esj<br>f Esj<br>Esj  | o se aplica<br>o <mark>se aplica</mark><br>vécimes estão danificados e/ou em co<br>vécimes não possuem imagens digita<br>vécime não descrito                                              | andições não<br>lizadas               | adequadas   | para verifica | ϡção          | •      |
| Nã<br>Esp<br>f Esp<br>Esp<br>Ma  | o se aplica<br>o <mark>se aplica</mark><br>pécimes estão danificados e/ou em co<br>pécimes não possuem imagens digita<br>pécime não descrito<br>terial estéril sem possibilidade de ide   | ndições não<br>lizadas<br>ntificação  | adequadas   | para verifica | ação          | *      |
| Nã<br>Nã<br>Es<br>Es<br>Ma<br>Ou | o se aplica<br>o se aplica<br>pécimes estão danificados e/ou em co<br>pécimes não possuem imagens digita<br>pécime não descrito<br>terial estéril sem possibilidade de ide<br>tra Família | ondições não<br>lizadas<br>ntificação | adequadas   | para verifica | ação          | •      |

4.2.3. Se necessário, altere o nome da família ou o nome da espécie.

| nforme a razão:                                                                                                  |                      |
|----------------------------------------------------------------------------------------------------|----------------------|
| Não se aplica                                                                                                    | •                    |
|                                                                                                    |                      |
|                                                                                                    |                      |
| or o caso, escolha uma espéc                                                                                     | ie de outra família  |
| or o caso, escolha uma espéc                                                                                     | cie de outra família |
| or o caso, escolha uma espéc<br>Escolha uma outra família:                                                       | cie de outra família |
| or o caso, escolha uma espéc<br>Escolha uma outra família:                                                       | cie de outra família |
| or o caso, escolha uma espéc<br>Escolha uma outra família:<br>ACANTHACEAE                                        | cie de outra família |
| or o caso, escolha uma espéc<br>Escolha uma outra família:<br>ACANTHACEAE<br>ACANTHOCERATACEAE                   | cie de outra família |
| or o caso, escolha uma espéc<br>Escolha uma outra família:<br>ACANTHACEAE<br>ACANTHOCERATACEAE<br>ACAROSPORACEAE | cie de outra família |

4.3. Clique no "link da imagem" para confirmar a identificação. Escolha um voucher por espécie entre as duplicatas da amostra.

|      | Ctrl_voucherAmostra | scientificName | fb2020_scientificName | scientificName_verified | family_verified |
|------|---------------------|----------------|-----------------------|-------------------------|-----------------|
| 1156 |                     | Anemia hirta   | Anemia hirta (L.) Sw. | Anemia hirta (L.) Sw.   | ANEMIACEAE      |

4.4. Selecione um nome científico para confirmar ou atribua uma nova identificação, se necessário. Salve o nome da espécie selecionada.

| Amostra(s) já selecionada | (s) nara esta esnécie |    |  |  |
|---------------------------|-----------------------|----|--|--|
|                           | (5) para esta especie | 2: |  |  |
| SCHIZAEACEAE_MATOS_       | 951                   |    |  |  |
|                           |                       |    |  |  |

### Passo 5. Verifique todos os espécimes selecionados e revisados.

| 5. E | i. Baixar resultados |    |        |            |        |             |          |                                             |              |  |  |  |  |
|------|----------------------|----|--------|------------|--------|-------------|----------|---------------------------------------------|--------------|--|--|--|--|
|      | Amostras verificadas |    |        |            |        |             |          |                                             |              |  |  |  |  |
|      |                      | UC | Grupos | Família    | Gênero | Espécie     | Autor    | Táxon.completosegundo.FloraFunga.do.Brasil. | Barcode      |  |  |  |  |
|      | 1                    |    |        | ANEMIACEAE | Anemia | hirta       | (L.) Sw. | ANEMIACEAE Anemia hirta (L.) Sw.            | CEPEC:127079 |  |  |  |  |
|      | 2                    |    |        | ANEMIACEAE | Anemia | phyllitidis | (L.) Sw. | ANEMIACEAE Anemia phyllitidis (L.) Sw.      | CEPEC:60033  |  |  |  |  |
|      |                      |    |        |            |        |             |          |                                             |              |  |  |  |  |

5.1. Baixe os dados revisados utilizando o modelo do site do Catálogo.

| Amostra | s verifica | idas   |            |        |             |          | _                       | $\leftarrow \rightarrow$ | ~ 1          |                       | Area de Tra > Dataset_PN_Descobrimento                                              | • • c                   |             |       |       |
|---------|------------|--------|------------|--------|-------------|----------|-------------------------|--------------------------|--------------|-----------------------|-------------------------------------------------------------------------------------|-------------------------|-------------|-------|-------|
|         | UC         | Grupos | Família    | Gênero | Espécie     | Autor    | Táxon.completosegundo.  | Organizar                |              | lova p                | asta                                                                                |                         |             | ∎ •   | •     |
| 1       |            |        | ANEMIACEAE | Anemia | hirta       | (L.) Sw. | ANEMIACEAE Anemia hirta | níc                      |              | 1                     | Nome                                                                                | Data de modificaçã      | ао Про      |       | lamar |
| 2       |            |        | ANEMIACEAE | Anemia | phyllitidis | (L.) Sw. | ANEMIACEAE Anemia phyll | 🔀 Gal                    | leria        |                       | Catalogo_Plantas_UCs_Brasil - Planilha p.                                           | 18/02/2025 14:50        | Planilha do |       |       |
| 1       | vazio      |        |            |        |             |          |                         | Do                       | Nome<br>Tipo | s ≠<br>: Cat<br>: Mic | alogo_Plantas_UCs_Brasil - Planilha Modelo - Ferr<br>rosoft Excel 97-2003 Worksheet | anda Silva - 2025-02-18 | 3           |       | -     |
|         |            |        |            |        |             |          | _                       |                          | nastas       |                       |                                                                                     |                         | Salvar      | Cance | alar  |

5.2. Baixe o arquivo completo de dados no modelo do app\_publication.

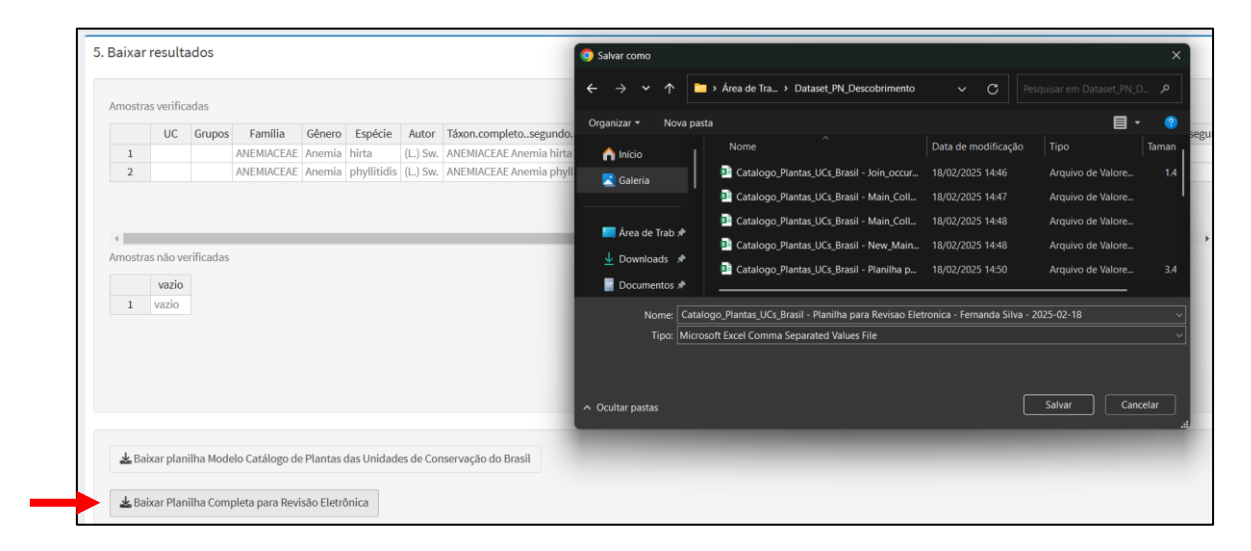

### app\_publication

Após as revisões taxonômicas verificadas pelos especialistas no app\_review, os nomes de espécies aceitos são adicionados à lista final de plantas por meio do app\_publication, organizada família por família, sendo a sobreposição de vouchers indicados. Nos casos de sobreposição, o curador seleciona um único voucher representando a espécie. A lista final então está pronta para ser publicada no Catálogo de Plantas das Unidades de Conservação do Brasil (<u>https://catalogo-ucs-brasil.jbrj.gov.br/areas.php</u>).

### app publication disponível em: https://app-catalogo-ucs-brasil.jbrj.gov.br/publication

Para publicar uma lista de espécies é possível testar o dataset do "Parque Nacional do Descobrimento, Bahia, Brazil" como modelo: <u>Clique aqui</u>

**Observação:** Neste modelo, foram revisadas como exemplo as famílias Anemiaceae, Bromeliaceae, Euphorbiaceae, Hypericaceae e Melastomataceae, resultando em cinco arquivos CSV para o app\_publication.

Passo 1. Informações sobre a Unidade de Conservação (UC). Insira o nome da UC e carregue os arquivos CSV para as famílias revisadas.

| L.1. Nome da   | Unidade de conservação |  |
|----------------|------------------------|--|
| Parque Naci    | onal do Descobrimento  |  |
| Arquivos revis | ados nor especialistas |  |
| L.2. Carregar  | Arquivos CSVs          |  |
| Browse         | 5 files                |  |
|                |                        |  |

Passo 2. Seleção de vouchers para publicação. Confira os vouchers para cada espécie revisada (se necessário, é possível retirar vouchers da seleção).

| Escolh                                          | er um voucher para                                                                                                    | a cada espécie entre o                                       | s não marcados.             |                                                                                                    |                                                                                                    |                                                                                                    |                                                                                          |                                                                                                    |                                                                                                    |                                                     |
|-------------------------------------------------|----------------------------------------------------------------------------------------------------|--------------------------------------------------------------|-----------------------------|----------------------------------------------------------------------------------------------------|----------------------------------------------------------------------------------------------------|----------------------------------------------------------------------------------------------------|------------------------------------------------------------------------------------------|----------------------------------------------------------------------------------------------------|----------------------------------------------------------------------------------------------------|-----------------------------------------------------|
|                                                 | Incluir_Amostra                                                                                                    | Ctrl_family_verified                                         | Ctrl_scie                   | ntificName_verified                                                                                                    | Ctrl_occurrenceID                                                                                                    | Ctrl_emailVeri                                                                                                    | ficador                                                                                  | Ctrl_verificadoPor                                                                                            | Ctrl_collectionCode                                                                                             | Ctrl_catalogN                                       |
| 1                                               | <b>2</b>                                                                                                    | ANEMIACEAE                                                   | Anemia hirta (L.) Sw.       |                                                                                                    | splink=CEPEC:127079                                                                                                    | fernandasilva@gmail.com                                                                                                    |                                                                                          | Fernanda Silva                                                                                                | CEPEC                                                                                                    | 127079                                              |
| 2                                               | <b>2</b>                                                                                                    | ANEMIACEAE                                                   | Anemia phyllitidis (L.) Sw  | l.                                                                                                    | splink=CEPEC:60033                                                                                                    | fernandasilva@gmail.com                                                                                                    |                                                                                          | Fernanda Silva                                                                                                | CEPEC                                                                                                    | 60033                                               |
| 3                                               | <b>Z</b>                                                                                                    | BROMELIACEAE                                                 | Aechmea alba Mez            |                                                                                                    | reflora=CEPEC00123965                                                                                                    | fernandasilva@gmail.com                                                                                                    |                                                                                          | Fernanda Silva                                                                                                | CEPEC                                                                                                    | CEPEC001239                                         |
| 4                                               | <b>Z</b>                                                                                                    | BROMELIACEAE                                                 | Araeococcus parviflorus     | Mart. ex Schult. & Schult. f.) Lindm.                                                                                                    | reflora=CEPEC00060059 fernandasilva@gmail.com<br>reflora=CEPEC00123963 fernandasilva@gmail.com                             |                                                                                                    | Fernanda Silva                                                                           | CEPEC                                                                                                    | CEPEC000600                                                                                                    |                                                     |
| 5                                               | Image: A state of the state of the state | BROMELIACEAE                                                 | Billbergia iridifolia (Nees | & Mart.) Lindl.                                                                                                    |                                                                                                    |                                                                                                    | mail.com                                                                                 | Fernanda Silva                                                                                                | CEPEC                                                                                                    | CEPEC001239                                         |
| 6                                               | <b>2</b>                                                                                                    | BROMELIACEAE                                                 | Cryptanthus pseudopetic     | olatus Philcox                                                                                                    | jabot=UPCB:UPCB008146                                                                                                    | 1461     fernandasilva@gmail.com     F       60     fernandasilva@gmail.com     F       58     fernandasilva@gmail.com     F |                                                                                          | Fernanda Silva                                                                                                | UPCB                                                                                                    | UPCB0081461                                         |
| 7                                               | <b>2</b>                                                                                                    | BROMELIACEAE                                                 | Guzmania lingulata (L.) M   | lez                                                                                                    | reflora=CEPEC00123960                                                                                                    |                                                                                                    |                                                                                          | Fernanda Silva                                                                                                | CEPEC                                                                                                    | CEPEC001239                                         |
| 8                                               |                                                                                                    | BROMELIACEAE                                                 | Tillandsia geminiflora Bro  | ongn.                                                                                                    | reflora=CEPEC00060068                                                                                                    |                                                                                                    |                                                                                          | Fernanda Silva                                                                                                | CEPEC                                                                                                    | CEPEC000600                                         |
| 9                                               | <b>2</b>                                                                                                    | <ul> <li>EUPHORBIACEAE Actinostemon verticillatu</li> </ul>  |                             | is (Klotzsch) Baill.                                                                                                    | splink=MBM171935                                                                                                    | fernandasilva@gmail.com                                                                                                    |                                                                                          | F 1 61                                                                                                    | 11011                                                                                                    |                                                     |
| · ·                                             |                                                                                                    |                                                              |                             |                                                                                                    | 5pinte-10011212000                                                                                                    | Ternandasitva@g                                                                                                    | mail.com                                                                                 | Fernanda Silva                                                                                                | MBM                                                                                                    | 171935                                              |
|                                                 |                                                                                                    |                                                              |                             |                                                                                                    | 3piint-11011112555                                                                                                    | Ternandasiwa@g                                                                                                    | mail.com                                                                                 | Fernanda Silva                                                                                                | MBM                                                                                                    | 171935                                              |
| Planilł                                         | na modelo                                                                                                    |                                                              |                             |                                                                                                    | Spant - 1601212555                                                                                                    | Ter nanuasirva@E                                                                                                    | mail.com                                                                                 | Fernanda Silva                                                                                                | MBM                                                                                                    | 171935                                              |
| Planilł                                         | na modelo                                                                                                    | o categ                                                      | oria.Ameaça.Portaria.443    | UC                                                                                                    | Grupos                                                                                                    | Família                                                                                                    | Gên                                                                                      | ero Espé                                                                                                    | cie                                                                                                    | Autor                                               |
| Planilł                                         | na modelo<br>sp<br>Anemia hirta                                                                                                    | o categ                                                      | oria.Ameaça.Portaria.443    | UC<br>Parque Nacional do Descobrimento                                                                                                    | Grupos<br>Samambaias e Licófitas                                                                                           | Família                                                                                                    | Gên<br>Anemia                                                                            | ero Espé                                                                                                    | cie (L.) Sw.                                                                                                    | Autor                                               |
| Planill<br>1<br>2                               | na modelo<br>sp<br>Anemia hirta<br>Anemia phyllitid                                                                                                    | o categ                                                      | oria.Ameaça.Portaria.443    | UC<br>Parque Nacional do Descobrimento<br>Parque Nacional do Descobrimento                                                                                                    | Grupos<br>Samambaias e Licófitas<br>Samambaias e Licófitas                                                                 | Família<br>ANEMIACEAE<br>ANEMIACEAE                                                                                          | Gên<br>Anemia<br>Anemia                                                                  | ero Espé<br>hirta<br>phyllitidis                                                                              | cie (L.) Sw.                                                                                                    | Autor                                               |
| Planill<br>1<br>2<br>3                          | a modelo  Anemia hirta  Anemia phyllitid Aechmea alba                                                                                                    | o categ                                                      | oria.Ameaça.Portaria.443    | UC<br>Parque Nacional do Descobrimento<br>Parque Nacional do Descobrimento<br>Parque Nacional do Descobrimento                                                                                                    | Grupos<br>Samambaias e Licófitas<br>Samambaias e Licófitas                                                                 | Família<br>ANEMIACEAE<br>ANEMIACEAE<br>BROMELIACEAE                                                                          | Gên<br>Anemia<br>Anemia<br>Aechme                                                        | ero Espé<br>hirta<br>phyllitidis<br>a alba                                                                    | cie (L.) Sw.<br>(L.) Sw.<br>(L.) Sw.<br>Mez                                                                     | Autor                                               |
| Planill<br>1<br>2<br>3<br>4                     | a modelo  Anemia hirta  Anemia phyllitid  Aechmea alba  Araeococcus par                                                                                                    | o categ<br>lis<br>viflorus                                   | oria.Ameaça.Portaria.443    | UC<br>Parque Nacional do Descobrimento<br>Parque Nacional do Descobrimento<br>Parque Nacional do Descobrimento<br>Parque Nacional do Descobrimento                                                                                                    | Grupos<br>Samambaias e Licófitas<br>Samambaias e Licófitas<br>Angiospermas<br>Angiospermas                                 | Família<br>ANEMIACEAE<br>ANEMIACEAE<br>BROMELIACEAE<br>BROMELIACEAE                                                          | Gên<br>Anemia<br>Anemia<br>Aechme<br>Araeoco                                             | ero Espé<br>hirta<br>phyllitidis<br>a alba<br>occus parvifloru                                                | cie (L.) Sw.<br>(L.) Sw.<br>Mez<br>s (Mart. ex Sci                                                              | Autor<br>hult. & Schult. f.                         |
| Planill<br>1<br>2<br>3<br>4<br>5                | Anemia hirta<br>Anemia hirta<br>Anemia phyllitid<br>Acchmea alba<br>Araeococcus par<br>Billbergia iridifo                                                                                                    | o catego<br>lis<br>viflorus<br>lia                           | toria.Ameaça.Portaria.443   | UC<br>Parque Nacional do Descobrimento<br>Parque Nacional do Descobrimento<br>Parque Nacional do Descobrimento<br>Parque Nacional do Descobrimento                                                                                                    | Grupos<br>Samambaias e Licófitas<br>Samambaias e Licófitas<br>Angiospermas<br>Angiospermas                                 | Família<br>ANEMIACEAE<br>ANEMIACEAE<br>BROMELIACEAE<br>BROMELIACEAE<br>BROMELIACEAE                                          | Gên<br>Anemia<br>Anemia<br>Aechme<br>Araeoco<br>Billberg                                 | ero Espé<br>hirta<br>phyllitidis<br>a alba<br>occus parvifloru<br>ia iridifolia                               | cie (L.) Sw.<br>(L.) Sw.<br>(L.) Sw.<br>Mez<br>s (Mart. ex Sci<br>(Nees & Mar                                   | Autor<br>Autor<br>hult. & Schult. f.,<br>t.) Lindl. |
| Planill<br>1<br>2<br>3<br>4<br>5<br>6           | Anemia hirta<br>Anemia hirta<br>Anemia phyllitid<br>Acchmea alba<br>Araeococcus par<br>Billbergia iridifo<br>Cryptanthus pse                                                                                                    | o categ<br>lis viflorus<br>lia uudopetiolatus                | pria.Ameaça.Portaria.443    | UC<br>Parque Nacional do Descobrimento<br>Parque Nacional do Descobrimento<br>Parque Nacional do Descobrimento<br>Parque Nacional do Descobrimento<br>Parque Nacional do Descobrimento                                                                         | Grupos<br>Samambaias e Licófitas<br>Samambaias e Licófitas<br>Angiospermas<br>Angiospermas<br>Angiospermas                 | Família<br>ANEMIACEAE<br>ANEMIACEAE<br>BROMELIACEAE<br>BROMELIACEAE<br>BROMELIACEAE<br>BROMELIACEAE                          | Gên<br>Anemia<br>Anemia<br>Aechme<br>Araeoco<br>Billberg<br>Cryptan                      | ero Espé<br>hirta<br>phyllitidis<br>a alba<br>occus parvifloru<br>ja iridifolia<br>thus pseudope              | cie (L.) Sw.<br>(L.) Sw.<br>(L.) Sw.<br>Mez<br>s (Mart. ex Sci<br>(Nees & Mar<br>tiolatus Philcox               | Autor<br>Autor<br>hult. & Schult. f.)<br>L) Lindl.  |
| Planill<br>1<br>2<br>3<br>4<br>5<br>6<br>7      | Anemia hirta<br>Anemia hirta<br>Anemia phyllitid<br>Achmea alba<br>Araecoccus par<br>Billbergia ridifo<br>Cryptanthus pse<br>Guzmania lingul                                                                                                    | o categ<br>lis lis lia udopetiolatus<br>lata                 | oria.Ameaça.Portaria.443    | UC<br>Parque Nacional do Descobrimento<br>Parque Nacional do Descobrimento<br>Parque Nacional do Descobrimento<br>Parque Nacional do Descobrimento<br>Parque Nacional do Descobrimento<br>Parque Nacional do Descobrimento                                     | Grupos<br>Samambalas e Licófitas<br>Samambalas e Licófitas<br>Angiospermas<br>Angiospermas<br>Angiospermas<br>Angiospermas | Familia<br>ANEMIACEAE<br>ANEMIACEAE<br>BROMELIACEAE<br>BROMELIACEAE<br>BROMELIACEAE<br>BROMELIACEAE<br>BROMELIACEAE          | Gên<br>Anemia<br>Anemia<br>Achme<br>Araeocc<br>Billberg<br>Cryptan<br>Guzmar             | rernanda Silva ero hirta phyllitidis a alba cccus parvifforu ia iridifolia iridifolia lingulata               | cie (L.) Sw.<br>(L.) Sw.<br>Mez<br>s (Mart. ex Sci<br>(Nees & Mart<br>Philcox Mar<br>(L.) Mez                   | Autor<br>Autor<br>hult. & Schult. f.)<br>Lindl.     |
| Planill<br>1<br>2<br>3<br>4<br>5<br>6<br>7<br>8 | Anemia hirta<br>Anemia hirta<br>Anemia hirta<br>Anemia phyllitid<br>Acchmea alba<br>Araeococcus par<br>Billbergia iridifo<br>Cryptanthus pse<br>Guzmania lingul<br>Tillandsia gemir                                                                                                    | o categ<br>lis viflorus lia<br>sudopetiolatus lata<br>ilfora | toria.Ameaça.Portaria.443   | UC<br>Parque Nacional do Descobrimento<br>Parque Nacional do Descobrimento<br>Parque Nacional do Descobrimento<br>Parque Nacional do Descobrimento<br>Parque Nacional do Descobrimento<br>Parque Nacional do Descobrimento<br>Parque Nacional do Descobrimento | Grupos<br>Samambalas e Licófitas<br>Samambalas e Licófitas<br>Angiospermas<br>Angiospermas<br>Angiospermas<br>Angiospermas | Família<br>ANEMIACEAE<br>ANEMIACEAE<br>BROMELIACEAE<br>BROMELIACEAE<br>BROMELIACEAE<br>BROMELIACEAE<br>BROMELIACEAE          | Gên<br>Anemia<br>Anemia<br>Achme<br>Araeoco<br>Billberg<br>Cryptan<br>Guzmar<br>Tillands | remanda silva ero Espé hirta phyllitidis a alba eccus parvifloru ia iridifolia thus pseudope nia ia geminillo | cie (L.) Sw.<br>(L.) Sw.<br>Mez<br>s (Mart. ex Sci<br>(Nees & Mar<br>tiolatus Philcox<br>c.), Mez<br>ra Brongn. | Autor<br>Autor<br>hult. & Schult. f.;<br>L.) Lindl. |

Passo 3. Verifique as espécies sem nenhuma indicação de voucher.

|      | Ctrl_family | Ctrl_scientificName | Ctrl_collectionCode | Ctrl_catalogNumber | Ctrl_key_family_recordedBy_recordNumb |
|------|-------------|---------------------|---------------------|--------------------|---------------------------------------|
| 1 AC | CANTHACEAE  | Aphelandra harleyi  | CEPEC               | CEPEC00061245      | ACANTHACEAE_JARDIM_394                |
| 2 AC | CANTHACEAE  | Aphelandra harleyi  | CEPEC               | 61245              | ACANTHACEAE_JARDIM_394                |
| 3 AC | CANTHACEAE  | Aphelandra harleyi  | NY                  | 484104             | ACANTHACEAE_JARDIM_394                |
| 4 AC | CANTHACEAE  | Aphelandra harleyi  | NY                  | NY00484104         | ACANTHACEAE_JARDIM_394                |
| 5 AC | CANTHACEAE  | Aphelandra harleyi  | CEPEC               | CEPEC00061245      | ACANTHACEAE_JARDIM_394                |
| 6 A0 | CANTHACEAE  | Aphelandra harleyi  | CEPEC               | 61245              | ACANTHACEAE_JARDIM_394                |
| 7 AC | CANTHACEAE  | Aphelandra harleyi  | NY                  | 484104             | ACANTHACEAE_JARDIM_394                |
| 8 A0 | CANTHACEAE  | Aphelandra harleyi  | NY                  | NY00484104         | ACANTHACEAE_JARDIM_394                |
|      | CANTHACEAE  | Anhelandra harlevi  | CEPEC               | CEPEC00061245      | ACANTHACEAE JARDIM 394                |

Step 4. Check if there are any samples with identification issues.

4. Amostras com problemas na identificação

Passo 5. Baixe os arquivos no modelo do Catálogo, arquivo de amostras com problemas de identificação e arquivo de amostras sem verificação.

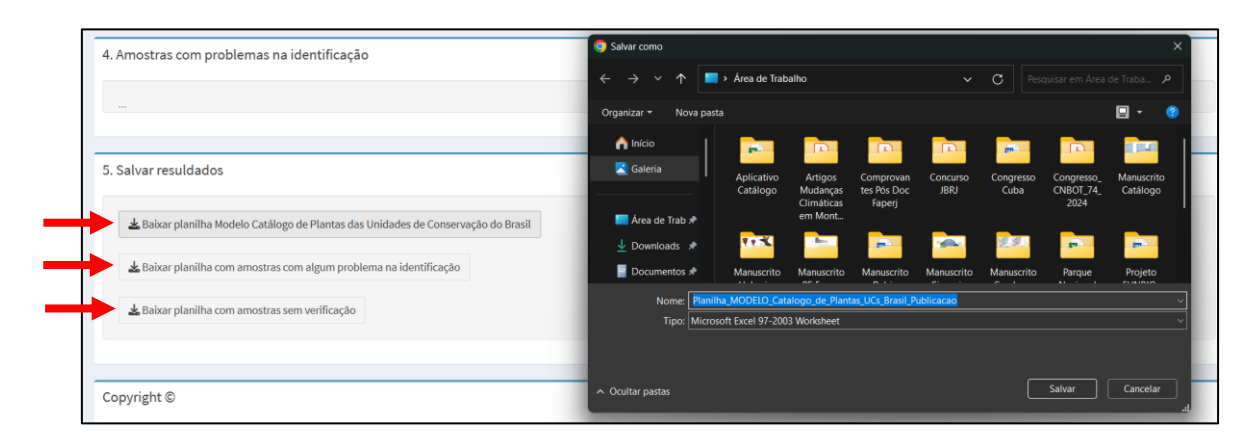

Passo 6. Abra e verifique o arquivo final contendo a lista de espécies verificadas da unidade de conservação.

| Dataset_PN_D            | escobrimento              |             |                |            |                   |             |            |           |                                          |                                         |            |                                              |                   |                                      |
|-------------------------|---------------------------|-------------|----------------|------------|-------------------|-------------|------------|-----------|------------------------------------------|-----------------------------------------|------------|----------------------------------------------|-------------------|--------------------------------------|
|                         |                           |             |                |            |                   |             | Cata       | logo_Plan | tas_UCs_Brasi                            | l - Planilha M                          | lodelo - P | Publicacao - E                               | xcel              |                                      |
| Arquivo Página l        | nicial Inserir            | Layout da P | ágina Fó       | rmulas D   | ados Re           | visão Ex    | ibir Ajuda | Acrob     | at Q 🛛                                   | Diga-me o qu                            | ie você de | eseja fazer                                  |                   |                                      |
| Colar                   | Calibri<br>N I <u>S</u> ~ | - 11        | • A A<br>• A • |            | ≡ <b>≫</b> •<br>≡ | ab<br>c     | Geral      | •         | 🚰 Formataç<br>🐺 Formatar<br>🐺 Estilos de | ão Condicior<br>como Tabela<br>Célula Y | nal Y      | 📰 Inserir 🛛 🛩<br>🌠 Excluir 🗠<br>🌉 Formatar Y | ∑ ~<br>↓ ~<br>∢ ~ | A<br>Z<br>Classificar<br>e Filtrar ~ |
| Área de Transferência 🗔 |                           | Fonte       | <u>د</u> ا     |            | Alinhamento       |             | Número     |           | i                                        | Estilos                                 |            | Células                                      |                   | Edição                               |
| A1 -                    |                           | ƒx sp       |                |            |                   |             |            |           |                                          |                                         |            |                                              |                   |                                      |
| A                       | в С                       | D           | E              | F          | G                 | н           | 1          | J         | К                                        | L                                       | М          | N                                            | 0                 | Р                                    |
| 1 sp Amea               | iça.Pc UC                 | Grupos      | Família        | Gênero     | Espécie           | Autor       | gundo.Flo  | Barcode   | e.dados.d                                | gla.Herbár                              | Coleto     | r nero.da.Co                                 | lo.Flora.e.F      | unga.do.l                            |
| 2 Anemia hirta          | Parque Na                 | a Samambai  | ANEMIACE       | Anemia     | hirta             | (L.) Sw.    | ANEMIACE   | CEPEC:12  | 27 Splink                                | CEPEC                                   | F. B. Ma   | ito 1951                                     | NATIVA            |                                      |
| 3 Anemia phyllitid      | is Parque Na              | a Samambai  | ANEMIACE       | Anemia     | phyllitidis       | (L.) Sw.    | ANEMIACE   | CEPEC:60  | OC Splink                                | CEPEC                                   | W. W. T    | hc 10128                                     | NATIVA            |                                      |
| 4 Aechmea alba          | Parque Na                 | Angiosperr  | BROMELIA       | Aechmea    | alba              | Mez         | BROMELIA   | CEPEC00   | 1 Reflora                                | CEPEC                                   | Matos, F   | F. [ 1634                                    | NATIVA            |                                      |
| 5 Araeococcus pa        | rviflo Parque Na          | Angiosperr  | BROMELIA       | Araeococc  | parviflorus       | (Mart. ex   | BROMELIA   | CEPEC00   | 0 Reflora                                | CEPEC                                   | W. W. T    | ho 10151                                     | NATIVA            |                                      |
| 6 Billbergia iridifo    | lia Parque Na             | Angiosperr  | BROMELIA       | Billbergia | iridifolia        | (Nees & N   | BROMELIA   | CEPEC00   | 1 Reflora                                | CEPEC                                   | Matos, I   | F. [ 1632                                    | NATIVA            |                                      |
| 7 Cryptanthus pse       | udop Parque Na            | Angiosperr  | BROMELIA       | Cryptanthu | pseudopet         | Philcox     | BROMELIA   | UPCB:UP   | C Jabot                                  | UPCB                                    | Engels, N  | VI. 12524                                    | NATIVA            |                                      |
| 8 Guzmania lingul       | ata Parque Na             | Angiosperr  | BROMELIA       | Guzmania   | lingulata         | (L.) Mez    | BROMELIA   | CEPEC00   | 1 Reflora                                | CEPEC                                   | Matos, F   | F. [ 1629                                    | NATIVA            |                                      |
| 9 Tillandsia gemin      | iflora Parque Na          | Angiosperr  | BROMELIA       | Tillandsia | geminiflor        | Brongn.     | BROMELIA   | CEPEC00   | 0 Reflora                                | CEPEC                                   | W. W. T    | hc 10108                                     | NATIVA            |                                      |
| 10 Actinostemon v       | erticil Parque Na         | Angiosperr  | EUPHORBI       | Actinosten | verticillatu      | (Klotzsch)  | EUPHORBI   | MBM171    | 9 Splink                                 | MBM                                     | Thomas     | , <b>v</b> 10097                             | NATIVA            |                                      |
| 11 Aparisthmium c       | ordatı Parque Na          | Angiosperr  | EUPHORBI       | Aparisthmi | cordatum          | (A.Juss.) B | EUPHORBI   | CEPEC00   | 1 Reflora                                | CEPEC                                   | F. B. Ma   | to 1927                                      | NATIVA            |                                      |
| 12 Croton polyand       | rus Parque Na             | Angiosperr  | EUPHORBI       | Croton     | polyandrus        | Spreng.     | EUPHORBI   | MBML04    | 4 Reflora                                | MBML                                    | G.M. Ca    | rv 140                                       | NATIVA            |                                      |
| 13 Dalechampia co       | riace: Parque Na          | Angiosperr  | EUPHORBI       | Dalecham   | coriacea          | Klotzsch e  | EUPHORBI   | CEPEC00   | 0 Reflora                                | CEPEC                                   | W. W. T    | ho 10133                                     | NATIVA            |                                      |
| 14 Gymnanthes mu        | Iltiran Parque Na         | Angiosperr  | EUPHORBI       | Gymnanth   | multirame         | (Klotzsch)  | EUPHORBI   | CEPEC:60  | OC Splink                                | CEPEC                                   | W. W. T    | ho 10136                                     | NATIVA            |                                      |
| 15 Pausandra mori       | siana Parque Na           | Angiosperr  | EUPHORBI       | Pausandra  | morisiana         | (Casar.) Ra | EUPHORBI   | ALCB000   | 5 Reflora                                | ALCB                                    | Thomas     | , V s/n                                      | NATIVA            |                                      |
| 16 Vismia atlantica     | Parque Na                 | Angiosperr  | HYPERICA       | Vismia     | atlantica         | L. Marinho  | HYPERICA   | SPF00215  | 56 Reflora                               | SPF                                     | Daneu, I   | 214                                          | NATIVA            |                                      |
| 17 Vismia magnolii      | folia Parque Na           | Angiosperr  | HYPERICA       | Vismia     | magnoliifo        | Cham. & S   | HYPERICA   | RB00786   | 9 Reflora                                | RB                                      | L. Daneu   | u 207                                        | NATIVA            |                                      |
| 18 Vismia pentagyr      | na Parque Na              | Angiosperr  | HYPERICA       | Vismia     | -<br>pentagyna    | (Spreng.) E | HYPERICA   | SPF00143  | 3C Reflora                               | SPF                                     | Pirani, JF | R 4717                                       | NATIVA            |                                      |
| 19 Henriettea succ      | osa Parque Na             | Angiosperr  | MELASTON       | Henriettea | succosa           | (Aubl.) DC  | MELASTON   | CEPEC00   | 1 Reflora                                | CEPEC                                   | Matos, F   | F. 1628                                      | NATIVA            |                                      |
| 20 Leandra rhamni       | folia Parque Na           | Angiosperr  | MELASTON       | Leandra    | rhamnifoli        | (Naudin) C  | MELASTON   | RB:RB01   | 56 Jabot                                 | RB                                      | C.N. Fra   | ga 4210                                      | NATIVA            |                                      |
| 21 Miconia albican      | s Parque Na               | Angiosperr  | MELASTON       | Miconia    | albicans          | (Sw.) Steu  | MELASTON   | RB00739   | 4 Reflora                                | RB                                      | L. Daneu   | u 206                                        | NATIVA            |                                      |
| 22 Miconia amoen        | a Parque Na               | Angiosperr  | MELASTON       | Miconia    | amoena            | Triana      | MELASTON   | CEPEC00   | 1 Reflora                                | CEPEC                                   | Matos.     | F. 1955                                      | NATIVA            |                                      |
| 23 Miconia asperiu      | scula Parque Na           | Angiosperr  | MELASTON       | Miconia    | asperiuscu        | (Rich. ex D | MELASTON   | RB:RB01   | 55 Jabot                                 | RB                                      | P. Labia   | k 9055                                       |                   |                                      |
| 24 Miconia biserra      | ta Parque Na              | Angiosperr  | MELASTON       | Miconia    | biserrata         | (DC.) Mich  | MELASTON   | RB00589   | 2 Reflora                                | RB                                      | F. B. Ma   | to 1695                                      |                   |                                      |
| 25 Miconia ciliata      | Parque Na                 | Angiosperr  | MELASTON       | Miconia    | ciliata           | (Rich.) DC  | MELASTON   | UPCB:UP   | C Jabot                                  | UPCB                                    | Renon.     | P. 846                                       | NATIVA            |                                      |
| 26 Miconia mirabili     | is Parque Na              | Angiosperi  | MELASTON       | Miconia    | mirabilis         | (Aubl.) L O | MELASTON   | RB00589   | 2 Reflora                                | RB                                      | F B Ma     | to 1703                                      | NATIVA            |                                      |